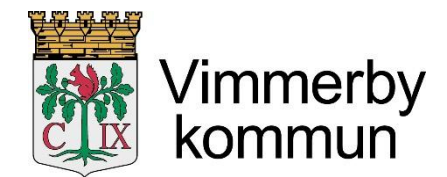

Barn- och utbildningsförvaltningen

# Handbok i att ansöka om plats i förskola eller fritidshem

Du kan ansöka om en plats utan att vara inloggad. Om du har loggat in med hjälp av BankID, så följer du också denna handbok, men din familjs personuppgifter finns då redan i systemet.

Klicka först på "Förskola" eller "Fritidshem".

| Vimmerby<br>kommun                                                                                                    |                                                                                    |
|----------------------------------------------------------------------------------------------------|------------------------------------------------------------------------------------|
| Startsida Förskola Fritidshem                                                                                                    |                                                                                    |
| L Du är inte inloggad                                                                                                    |                                                                                    |
| Välkommen!                                                                                                    | Hjälp                                                                              |
| Här kan du göra dina ansökningar till förskola och fritidshem.<br>För att påbörja en ansökan väljer du flik för den verksamhet som du är intresserad av.<br>Logga in | Glömt lösenord? Har du glömt ditt lösenord<br>väljer du Glömt lösenord? och följer |
| Användarnamn                                                                                                    | instruktionerna.<br>Behandling av personuppgifter                                  |
| Lösenord                                                                                                    |                                                                                    |
| Glömt lösenord?                                                                                                    | Logga in                                                                           |

Vimmerby kommun | Postadress: Stadshuset, 598 81 Vimmerby | Besöksadress: Stångågatan 28 Telefon: 0492 - 76 90 00 | Fax: 0492 - 76 90 98

#### Välj bland utbudet

Här kan du nu bläddra efter de olika förskolorna och fritidshemmen i kommunen och läsa mer om dem. Under rubriken Alternativ trycker du **"Lägg till"** på de enheter du önskar. Dessa hamnar då i en lista som du väljer från senare i ansökan. Klicka sedan på knappen **"Påbörja ansökan"**.

#### **Observera!**

Om vårdnadshavarna inte bor ihop och behöver varsin placering i förskola eller fritidshem, ber vi er att kontakta respektive expedition. Kontaktuppgifter hittar du genom att klicka på "Visa mer" vid respektive förskola/fritidshem i utbudet.

|                        | skola Fritidshem        |                         |                                          |                                                                         |
|------------------------|-------------------------|-------------------------|------------------------------------------|-------------------------------------------------------------------------|
| Du är inte inlogga     | ad \star alternativ (0) |                         |                                          |                                                                         |
| 🚺 Välj försko          | ola 👩 Barnets uppgifter | Kontaktinformation Välj | barn Medsőkande <mark>Alt</mark> ernativ | 🥑 Generella uppgifter 🛛 🚷 Bekräfta                                      |
| älj bland ut           | tbudet                  |                         |                                          | Hjälp                                                                   |
| $\frown$               |                         | Utbud                   |                                          | Behöver ni mer än en placering?<br>Om vårdnadshavarna inte bor ihop och |
| ternativ               | Namn                    | Profil                  | Mer info.                                | behöver varsin placering i förskola eller                               |
| Lägg till              | Backsippans förskola    |                         | 🖺 Visa mer                               | expedition. Kontaktuppgifter hittar du genor                            |
| Lägg till              | Björkkullens förskola   |                         | Visa mer                                 | att klicka på "Visa mer" vid respektive                                 |
| Lägg till              | Bullerbyns förskola     |                         | Visa mer                                 | Iorskola/Industient Fublicet.                                           |
| Lägg till              | Förskolan Linnéa        |                         | Visa mer                                 |                                                                         |
| Lägg till              | Junibackens förskola    |                         | Visa mer                                 |                                                                         |
| Lägg till              | Katthults förskola      |                         | Visa mer                                 |                                                                         |
| Lägg till              | Kottens förskola        |                         | Visa mer                                 |                                                                         |
|                        | Lundens förskola        |                         | 📑 Visa mer                               |                                                                         |
| Lägg till              |                         |                         |                                          |                                                                         |
| Lägg till<br>Lägg till | Mosippans förskola      |                         | Msa mer                                  |                                                                         |

#### Ange sökande, barn samt ev. medsökande

På nästa sida skriver du in ditt eget personnummer med 10 siffror och ditt barns personnummer samt eventuellt medsökande. Uppgifterna finns redan om du har loggat in.

Om du har skyddade uppgifter eller saknar svenskt personnummer ber vi dig kontakta expeditionerna för att göra en ansökan. Kontaktuppgifter hittar du under respektive förskola/fritidshem eller på kommunens hemsida.

Klicka därefter på "Nästa".

| Startsida       Förskola       Fritidshem         Du är inte inloggad       ★ altemativ (2)                                                                                                    |                                                                                                    |
|----------------------------------------------------------------------------------------------------|----------------------------------------------------------------------------------------------------|
| 🜒 Välj förskola 🔞 Barnets uppgifter Kontaktinformation Välj barn Medsökande Alternativ 🌖 Gene                                                                                                    | erella uppgifter 🛛 O Bekräfta                                                                                                    |
| Ange sökande, barn samt ev. medsökande                                                                                                    | Hjälp                                                                                                    |
| Var vänlig ange sökandes personnummer samt barnets personnummer för att komma<br>vidare. Du kan också ange en medsökandes personnummer om sådan finns.<br>Obligatoriska uppgifter Sökandes personnummer Obligatoriskt ååååmmdd-nnnn Barnets personnummer Obligatoriskt ååååmmdd-nnnn Eventuell medsökande vårdnadshavare | Här kan du söka efter de olika förskoloma i<br>kommunen. Mer information om varje<br>förskola får du fram genom att klicka på "Läs<br>mer". Förskoloma samlas som alternativ i en lista<br>när du klickar på "Lägg till". Dessa alternativ<br>använder du senare när du ska rangordna<br>dina val. Klicka sedan på "Påbörja ansökan" när du<br>har lagt till de förskolor som du är intresserad<br>av. |
| Medsökandes personnummer<br>ååååmmdd-nnnn                                                                                                    |                                                                                                    |
| Avbryt Nästa                                                                                                    |                                                                                                    |

Vimmerby kommun | Postadress: Stadshuset, 598 81 Vimmerby | Besöksadress: Stångågatan 28 Telefon: 0492 - 76 90 00 | Fax: 0492 - 76 90 98

### Ange dina aktuella kontaktuppgifter

På följande sida fyller du i dina adress- och kontaktuppgifter. Telefonnummer och e-postadress är obligatoriska uppgifter. Klicka sedan på "Nästa".

| Vimmerby<br>kommun                                             |                         |                             |                                    |
|----------------------------------------------------------------|-------------------------|-----------------------------|------------------------------------|
| Startsida Förskola Fritidshem                                  |                         |                             |                                    |
| Du är inte inloggad ★ alternativ (2)                           |                         |                             |                                    |
| <ul> <li>Välj förskola</li> <li>Ø Barnets uppgifter</li> </ul> | Kontaktinformation Välj | oam Medsökande Alternativ 🌔 | ) Generella uppgifter 🛛 🥥 Bekräfta |
| Ange dina aktuella kontaktupp                                  | gifter                  |                             | Hjälp                              |
| Telefon<br>Obligatoriskt                                       |                         |                             | Ingen hjälp tillgänglig            |
| Telefon (Arbete)                                               |                         |                             |                                    |
| Telefon (Mobil)                                                |                         |                             |                                    |
| E-post<br>Obligatoriskt                                        |                         |                             |                                    |
| Bekräfta e-post<br>Obligatoriskt                               |                         |                             |                                    |
|                                                                |                         | Avbryt Nästa                |                                    |

Vimmerby kommun | Postadress: Stadshuset, 598 81 Vimmerby | Besöksadress: Stångågatan 28 Telefon: 0492 - 76 90 00 | Fax: 0492 - 76 90 98

### Välj alternativ utifrån dina alternativ

På nästa sida väljer du vilken enhet som du önskar att ditt barn ska placeras på. Du kan ange upp till tre alternativ. När du är klar, klicka på "Nästa".

| Vimmerby<br>kommun                                                                                            |                                                                                                    |                                |
|----------------------------------------------------------------------------------------------------|----------------------------------------------------------------------------------------------------|--------------------------------|
| Startsida Förskola Fritidshern                                                                                |                                                                                                    |                                |
| L Du är inte inloggad ★ alternativ (2)                                                                        |                                                                                                    |                                |
| <ul> <li>Välj förskola</li> <li>Ø Barnets uppgifter</li> </ul>                                                | Kontaktinformation Välj barn Medsökande Alternativ 🌔 (                                                 | Generella uppgifter ( Bekräfta |
| Välj alternativ utifrån dina alte                                                                             | rnativ                                                                                                 | Hjälp                          |
| Välj vilka alternativ du söker till, du kan välja upp<br>inga alternativ att välja bland kan du gå till utbud | till 3 alternativ men måste välja minst 1 alternativ. Finns det<br>det och lägga till fler alternativ. | O Ingen hjälp tillgänglig      |
| Alternativ 1                                                                                                  |                                                                                                    |                                |
| Namn<br>Obligatoriskt                                                                                         |                                                                                                    |                                |
| Välj bland dina alternativ                                                                                    | •                                                                                                    |                                |
| Alternativ 2                                                                                                  |                                                                                                    |                                |
| Namn                                                                                                    |                                                                                                    |                                |
| Välj bland dina alternativ                                                                                    | •                                                                                                    |                                |
| Alternativ 3                                                                                                  |                                                                                                    |                                |
| Namn                                                                                                    |                                                                                                    |                                |
| Välj bland dina alternativ                                                                                    | •                                                                                                    |                                |
|                                                                                                    | Avbryt Lägg till fler alternativ Nästa                                                                 |                                |

Vimmerby kommun | Postadress: Stadshuset, 598 81 Vimmerby | Besöksadress: Stångågatan 28 Telefon: 0492 - 76 90 00 | Fax: 0492 - 76 90 98

## Övriga uppgifter

Här fyller du ifrån vilket datum du önskar plats i förskola (inklusive 2 veckors inskolning) eller fritidshem. När du klickar i rutan, så kommer kalendern upp. Välj även anledningen till behovet av placeringen under "Grund för placering". Slutligen väljer du barnets modersmål. Sedan klickar du dig vidare på **"Nästa".** 

| Vimm<br>komi                         | nerby<br>mun         |                                   |                    |                  |          |                        |      |  |
|--------------------------------------|----------------------|-----------------------------------|--------------------|------------------|----------|------------------------|------|--|
| Startsida Försko                     | la Fritidshem        |                                   |                    |                  |          |                        |      |  |
| 1 Du är inte inloggad                | ★ alternativ (2)     |                                   |                    |                  |          |                        |      |  |
| Välj förskola                        | 8 Barnets uppgifter  | Kontaktinformation                | Välj barn Medsökar | nde Alternativ 🌔 | Generell | a uppgifter 🛛  Bekrä   | äfta |  |
| Övriga uppgift                       | ter                  |                                   |                    |                  | Hj       | älp                    |      |  |
| Vi behöver även s                    | var på följande fråg | or krin <mark>g</mark> Er sökta p | lats               |                  | _        |                        |      |  |
| Frågor kring plac                    | ering                |                                   |                    |                  |          | Ingen hjälp tillgängli | g    |  |
| Önskat placeringsda<br>Obligatoriskt | atum                 |                                   |                    |                  |          |                        |      |  |
| Grund för placering                  |                      |                                   |                    |                  |          |                        |      |  |
| Välj grund för plac                  | ering                | Ŧ                                 |                    |                  |          |                        |      |  |
| Barnets modersmål                    |                      |                                   |                    |                  |          |                        |      |  |
| Välj modersmål                       |                      | •                                 |                    |                  |          |                        |      |  |
|                                      |                      |                                   | Av                 | bryt Nästa       |          |                        |      |  |

Vimmerby kommun | Postadress: Stadshuset, 598 81 Vimmerby | Besöksadress: Stångågatan 28 Telefon: 0492 - 76 90 00 | Fax: 0492 - 76 90 98 Om webbplatsen Kontakta o

På nästa sida kan du lämna ett meddelande till de som ska hantera din ansökan. Här anger du om det finns syskon på samma enhet eller om det finns särskilda behov. Klicka sedan på "**Nästa**"

| Välj förskola                           | 2 Barnets uppgifter                             | Kontaktinformation                          | Välj barn | Medsökande   | Alternativ |
|-----------------------------------------|-------------------------------------------------|---------------------------------------------|-----------|--------------|------------|
|                                         |                                                 |                                             |           |              |            |
| eddelande                               |                                                 |                                             |           |              |            |
| ir kan du lämna i                       | information om din a                            | nsökan till handläg                         | garna.    |              |            |
| Här anger du om o<br>om det finns sysko | det är någon speciell i<br>on på samma enhet el | information som han<br>ler särskilda behov. | dläggarna | behöver veto | a, t.ex.   |
| Notering                                |                                                 |                                             |           |              |            |
|                                         |                                                 |                                             |           |              |            |
|                                         |                                                 |                                             |           |              |            |
|                                         |                                                 |                                             |           |              |            |
|                                         |                                                 |                                             |           |              | li li      |
|                                         |                                                 |                                             |           |              |            |
|                                         |                                                 |                                             |           | Avbryt       | Nästa      |
|                                         |                                                 |                                             |           |              |            |

#### Bekräfta ansökan

Du kommer nu till sista sidan för din ansökan.

Titta igenom den och är den ok så klickar på **"Bekräfta ansökan"** Du får då beskedet att ansökan är skickad vidare för godkännande. När ansökan är godkänd kommer du att få ett meddelande om detta. Genom att logga in kan du se hur det går med din ansökan om plats för ditt barn.

När du får ett erbjudande om plats loggar du in och besvarar det i systemet. Accepterar du platserbjudandet så får du samtidigt frågan om aktuell inkomst och schema.

Har du frågor kring ansökan kan du kontakta expeditionen på Astrid Lindgrens skola eller Vimarskolan. Kontaktuppgifter hittar du på sidan med utbudet eller på kommunens hemsida.